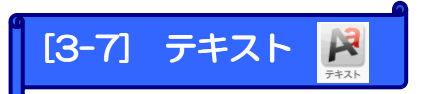

テキスト(文字や絵文字)を入力することができます。 テキストは追加した文字の編集・背景色等を設定できます。

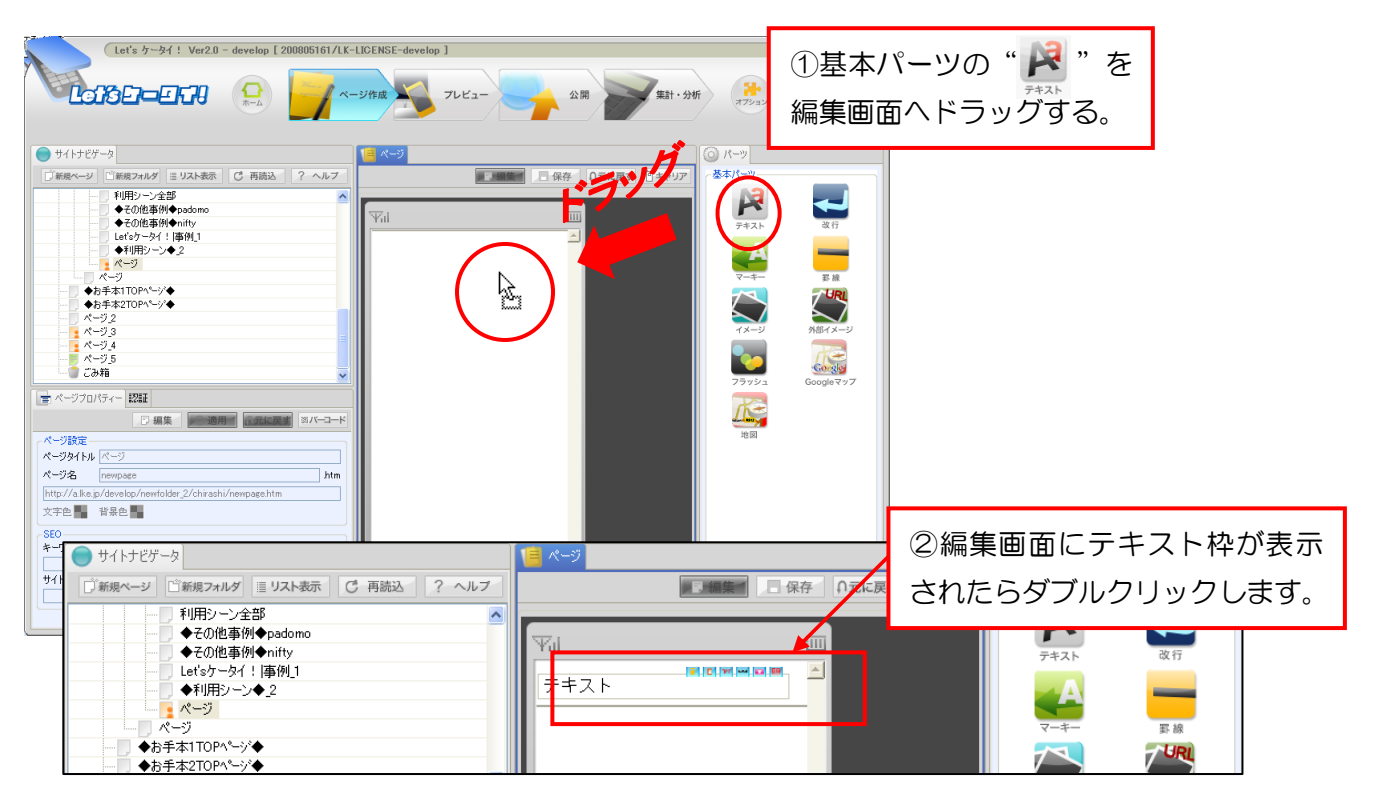

|                                                 | P 🖻                                                                                                    | キスト             |          |
|-------------------------------------------------|----------------------------------------------------------------------------------------------------|-----------------|----------|
| 文字色. <b>王 梁 梁 梁</b><br>無料心化 <sup>°</sup> 5000品! | 王 三 二 ○ パーツ背景色<br>● 全<br>※ co 予 (<br>※ co 予 (<br>※ co P)) (<br>※ co P) (<br>※ co P) ( | ③挿入したい文<br>します。 |          |
| リンク設定                                           |                                                                                                    |                 | リンク解释除   |
| リンク文字                                           | URL                                                                                                    |                 | アクセスキー   |
|                                                 |                                                                                                    |                 |          |
|                                                 |                                                                                                    |                 |          |
|                                                 |                                                                                                    |                 |          |
|                                                 |                                                                                                    |                 |          |
|                                                 |                                                                                                    |                 | OK キャンセル |

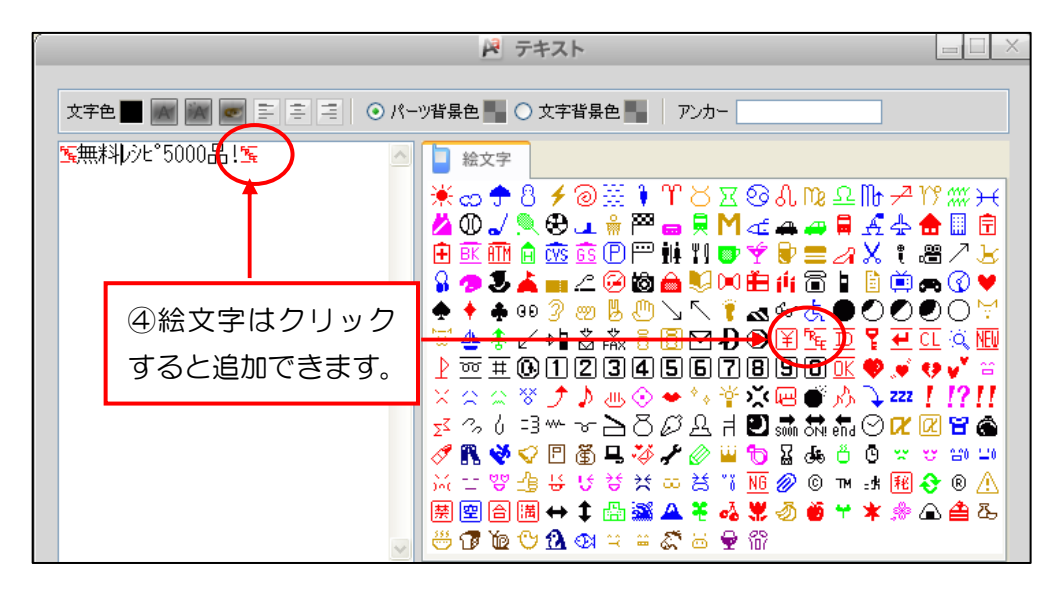

く追加した文字の編集>

![](_page_1_Picture_2.jpeg)

※各機能を使うときは文字列を範囲選択した状態で行います。

## ①文字色の変更

設定したい文字を範囲選択し、[文字色]ボタンをクリックします。 設定したい色をパレットから選択します。

|                          | 🎽 テキス                                                                                                    | ۲-                                                                                                    |                                                     |
|--------------------------|----------------------------------------------------------------------------------------------------|----------------------------------------------------------------------------------------------------|-----------------------------------------------------|
| 文字色 <b>一 A</b> A - 字 字 写 | ◎ パーツ背景色 🌄 🔿 文字                                                                                                    | 消暑色 アンカー                                                                                                    |                                                     |
| S無料レシヒ°5000品!S           | △ ▲ 絵文字                                                                                                    |                                                                                                    |                                                     |
|                          | ● 他指定無し<br>● パレットから選択<br>● パレットから選択<br>● 最近使用した色<br>ffffff fff00 908080<br>008040 006804 ff0000<br>================================ | <ul> <li>・ 新いきを調合する</li> <li>クリックするとスポ<br/>表示されるので、画<br/>示されている色を選<br/>用することができま</li> <li>・</li> <li>・<!--<</th--><th><sup>10</sup> 2 h 2 h 2 h 2 h 2 h 2 h 2 h 2 h 2 h 2</th></li></ul> | <sup>10</sup> 2 h 2 h 2 h 2 h 2 h 2 h 2 h 2 h 2 h 2 |

## ②文字サイズの変更

設定したい文字を範囲選択し、[文字サイズ]ボタンをクリックします。 文字サイズは「大」「中」「小」の3種類あります。

![](_page_2_Picture_2.jpeg)

# ③ブリンク(文字の点滅)の設定

設定したい文字を範囲選択し、[ブリンク]ボタンをクリックします。

| 🎽 テキスト |                                                                    |
|--------|--------------------------------------------------------------------|
|        |                                                                    |
|        |                                                                    |
|        | ◎<br>●<br>●<br>●<br>●<br>●<br>●<br>●<br>●<br>●<br>●<br>●<br>●<br>● |
|        | OK RZZEW                                                           |

#### ④左寄せ・中央寄せ・右寄せ

設定したい文字を範囲選択し、配置をクリックします。

| P 7+21                                                                                       |                                                                                                    |                                |
|----------------------------------------------------------------------------------------------|----------------------------------------------------------------------------------------------------|--------------------------------|
| 文字色 ■ A 🔽 🛥 🖃 🗐 🗐 <del>&lt; パーツ背景色 ■ ○ 文宇背</del><br>■ 無料1分と <sup>8</sup> 5000品 1 ■ ▲ ▲ 🗋 絵文字 | それぞれクリックすると<br>位置を変更できます。                                                                              |                                |
| · · · · · · · · · · · · · · · · · · ·                                                        | )※ᆥ♈ᇰдᅇᇱဨՉ╟ᄼ<br>∟ᆥҎ҇ᇦ県Ӎ๔ୣୣୣ୷ୣଌୣୣୖ୷ୢୢୢୡ<br>ଃ๊๊๊๊๊๊๊๊๊๊҄Ѱіӊ҄╢♥Ў℣♥═╓Хः<br>ํ๊๊ํ๏ํํํํํํํํ฿ํํฺํํ๛฿ํ๚ํ๎ํ๛ํ฿฿ํ | <sup>1</sup> 1? /// // //<br>• |

## ⑤パーツ背景色/⑥文字背景色

設定したい文字を範囲選択し、設定したい配置をクリックし、パレットから色を 選択します。

![](_page_3_Figure_2.jpeg)

### ⑦リンク設定

文字や画像をクリックすると別ページに飛んだり、文字を押すと、メール・電話番号を表示する設定機能があります。

![](_page_4_Figure_2.jpeg)

### ⑧リンク設定 応用編/ページ内リンク設定

ページ内リンクを設定する場合は、以下となります。

■ ページ内リンクとは?■

テキストを押すと、同一ページ内の別テキストにリンクされることを言います。

![](_page_5_Figure_4.jpeg)

#### く設定方法>

まずは、リンク先から作成します。

![](_page_5_Figure_7.jpeg)

続いて、リンク元を作成します。

![](_page_6_Figure_1.jpeg)

![](_page_7_Figure_0.jpeg)

以上で、ページ内リンクが完了いたします。

e Point ! 同様の手順で、外部ページのあるテキストヘリンク設定することも可能です。 その場合は、リンク先のページのテキストにて、①~③の設定をして頂き、 ④~の手順はすべて同じ方法となります。 ŝ,